# Kurzanleitung

## Vielen Dank, dass Sie sich für den USB-Stick für mobiles Breitband. Ihr USB-Stick ermöglicht ihnen einen drahtlosen Highspeed-Internetzugang. Hinweis:

Diese Kurzanleitung enthält eine Beschreibung des USB-Sticks sowie Anleitungen für die Vorbereitung, die Installation und das Entfernen. Eine detaillierte Beschreibung der Bedienung des Management-Programms finden Sie in der im Management-Programm enthaltenen Online-Hilfe.

# Beschreibung Ihres USB-Sticks

Die folgende Abbildung zeigt den USB-Stick. Sie dient lediglich als Orientierungshilfe Das tatsächliche <u>Pro</u>dukt kann sich davon unterscheiden.

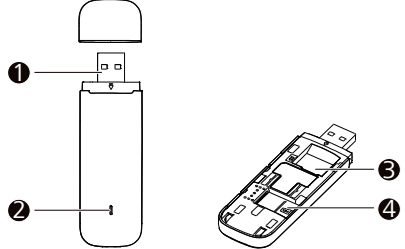

## USB-Verbindungsstecker

Über ihn wird der USB-Stick an einem PC angeschlossen.

## **Ø** Anzeige

Zeigt den Status des USB-Sticks an.

- Grün blinkend, zweimal pro 2 Sek.: Der USB-Stick ist angeschaltet.
- Grün blinkend, einmal pro 0.2Sek .:: Die Software des Sticks wird upgedatet.
- Grün blinkend, einmal pro 2 Sek.: Der USB-Stick meldet sich bei einem 2G-Netzwerk an.
- Blau blinkend, einmal pro 2 Sek.: Der USB-Stick meldet sich bei einem 3G/3G+-Netzwerk an.
- Cyan blinkend, einmal pro 2 Sek: Der USB-Stick meldet sich bei einem LTE-Netzwerk an.
- Grün leuchtend: Der USB-Stick ist mit einem 2G-Netzwerk verbunden.
- Blau leuchtend: Der USB-Stick ist mit einem 3G-Netzwerk verbunden.
- Blaugrün leuchtend: Der USB-Stick ist mit einem 3G+/LTE-Netzwerk verbunden.
- Aus: Der USB-Stick wurde entfernt.

## Steckplatz SIM-Karte

Zur Aufnahme einer SIM-(Subscriber Identity Module).

## O Steckplatz microSD-Karte

Zur Aufnahme einer microSD-Karte.

# Vorbereitung Ihres USB-Sticks

- 1. Schieben Sie die vordere Abdeckung vom USB-Stick ab.
- 2. Führen Sie die SIM-Karte bzw. die microSD-Karte in die entsprechenden Kartensteckplätze, wie in der folgenden Abbildung dargestellt.
- 3. Bringen Sie die vordere Abdeckung wieder an und schleben Sie sie in die gewünschte Position.

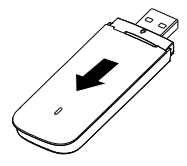

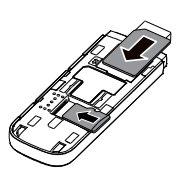

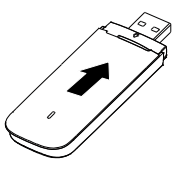

#### Hinweis:

• Die microSD-Karte ist optionales Zubehör.

- Die abgekantete Seite der SIM-Karte muss richtig in der abgekanteten Seite des Steckplatzes der SIM-Karte sitzen. Die microSD-Karte muss in der Richtung eingesteckt werden, die auf dem Steckplatz der microSD-Karte angegebenen ist.
- Nehmen Sie die microSD-bzw. die SIM-Karte nicht heraus, während die Karte gebraucht wird. Es könnten sonst Schäden an der Karte und an Ihrem USB-Stick entstehen. Außerdem könnten die auf der Karte gespeicherten Daten beschädigt werden.

## Anleitung zur Installation/zum Entfernen

Wie das Management-Programm installiert wird, hängt von dem auf Ihrem PC installierten Betriebssystem ab. Im folgenden Abschnitt wird die Installation am Beispiel von Windows 7 erläutert.

## Anschluss des USB-Sticks an einen PC

Stecken Sie den USB-Stick in den USB-Anschluss Ihres PCs.

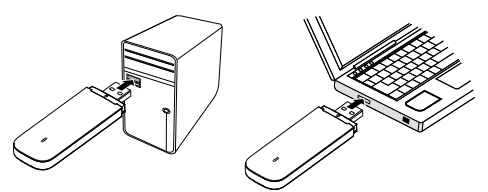

## Installation des Management-Programms Ihres USB-Sticks

- 1. Schließen Sie den USB Stick an den PC an.
- Das Betriebssystem erkennt automatisch neue Hardware und startet den Installationsassistenten.

#### Hinweis:

Wenn das Programm nicht automatisch ausgeführt wird, suchen Sie die Datei AutoRun.exe im Treiberpfad. Doppelklicken Sie dann auf AutoRun.exe, um das Programm auszuführen.

- 3. Folgen Sie den Anweisungen des Installationsassistenten auf dem Bildschirm.
- Nach Installation des Programms wird auf dem Desktop ein Verknüpfungssymbol f
  ür das Management-Programm angezeigt.

## Starten des Management-Programms

Nach der Installation wird das Management-Programm automatisch gestartet. Bei jeder weiteren Verbindung des USB-Sticks mit dem PC wird das Management-Programm wieder automatisch gestartet.

Sie können das Management-Programm auch mit einem Doppelklick auf das Verknüpfungssymbol auf dem Desktop starten.

## Entfernen des USB-Sticks

- Klicken Sie mit der rechten Maustaste auf im Benachrichtigungsbereich. Daraufhin wird das Dialogfeld Hardware entfernen oder auswerfen angezeigt.
- Wählen Sie die entsprechende Hardware aus und klicken Sie auf Stop.
- Wenn die Nachricht "Das Gerät kann sicher entfernt werden" angezeigt wird, können Sie den USB-Stick abziehen.

#### Deinstallieren des Management-Programms

- 1. Wählen Sie Start > Systemsteuerung > Software.
- Suchen Sie das Management-Programm, und klicken Sie auf Ändern/Entfernen, um das Management-Programm zu deinstallieren.

#### Hinweis:

Beenden Sie das Management-Programm, bevor Sie es deinstallieren.

LTE ist ein Warenzeichen von ETSI.

Teilenummer: 31010VFA\_01